## Come faccio a usare Instagram Direct?

Instagram Direct ti permette di inviare foto direttamente a un utente. I post inviati con Direct non saranno visualizzati nella sezione Notizie, nelle ricerche o sul tuo profilo.

Per inviare foto tramite Instagram Direct:

1. Scatta la tua foto oppure sceglila dalla galleria.

**2**. Tocca "**Direct**" in alto a destra. Vedrai che alcune funzioni sono visualizzate in verde quando usi Instagram Direct.

- 3. Inserisci la didascalia della foto.
- 4. Nello spazio indicato A: digita "@comunecervia"
- 5. Tocca la spunta verde in alto a destra per inviare la foto!

Le persone a cui hai inviato il post riceveranno una notifica. Per vedere i post che hai inviato tramite Instagram Direct, tocca 🖸 in alto a destra nella schermata Home. Da qui puoi gestire i post inviati e ricevuti tramite Direct.

Non puoi condividere i post inviati tramite Instagram Direct su altri siti come Facebook o Twitter. Non puoi neanche taggare le persone o usare hashtag in questi post condivisi.

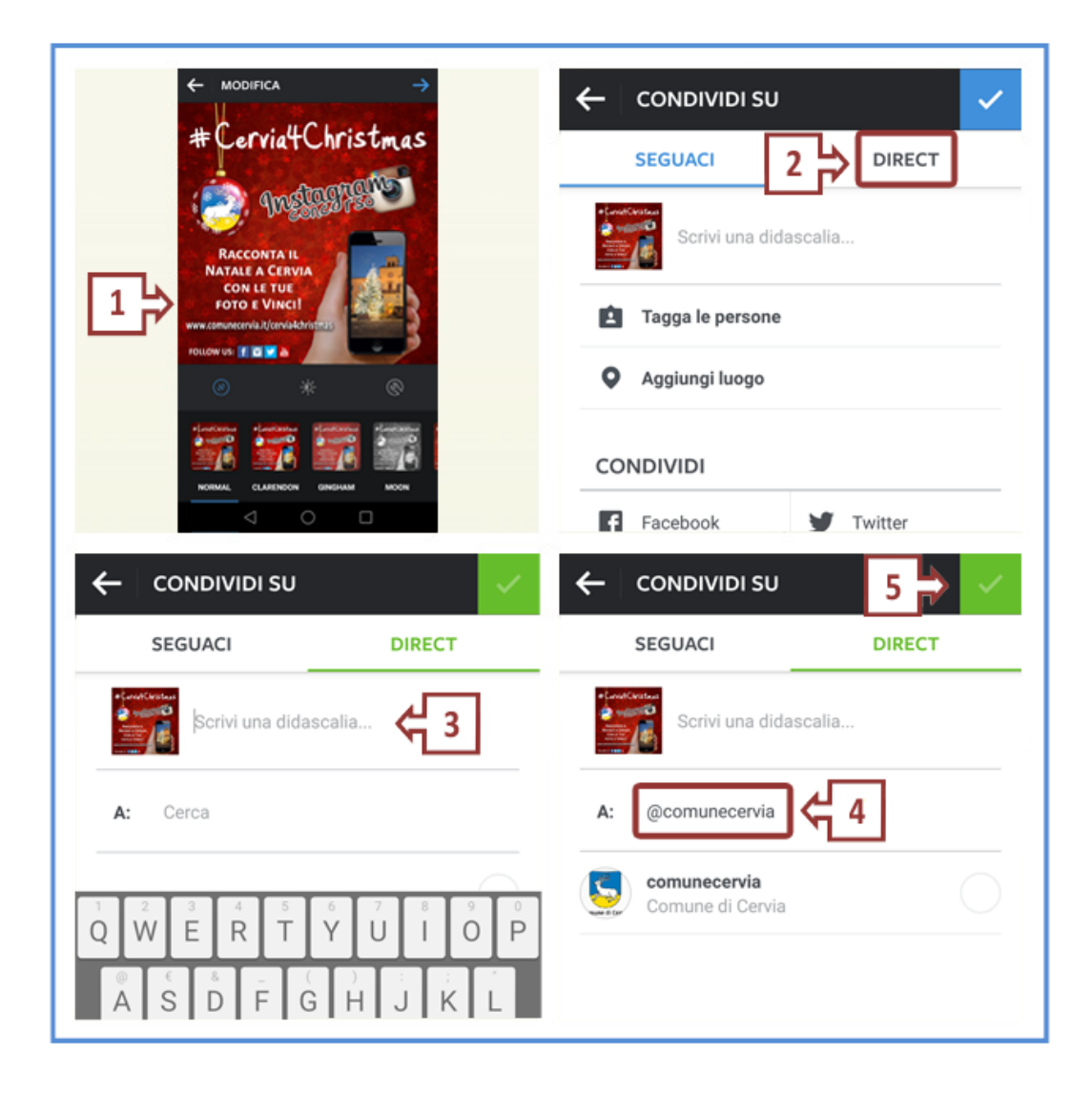